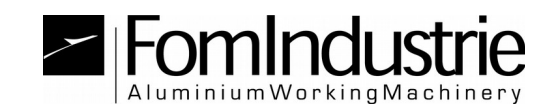

## ANGEL

## METHODE 1: GUIDE DE INSTALLATION ET UTILIZATION <u>PAR CLE'</u> <u>USB FST FOURNIS</u>

Pour accéder au service, procédez comme suit:

-) Le service ne fonctionne qu'avec Internet Explorer;

-) insérez la clé FST usb fourni (si c'était sa première utilisation installer automatiquement les pilotes nécessaires, attendre la fin);

-) exécuter le programme d'installation et attendre la suivante: <u>http://angel.fomindustrie.com/install/setup.exe</u>

-) l'installation est terminée près toutes les sessions Internet Explorer (navigateur web utilisable uniquement) et vérifiez les paramètres suivants dans Internet Explorer:

 Assurez-vous que le site est parmi les sites d'affichage de compatibilité.

Aller aux "Outils (ALT+X)"  $\rightarrow$  "Compatibilité Afficher les paramètres" et la liste des "Sites ajoutés à la vue de compatibilité" devriez trouver "**fomindustrie.com**" sinon l'ajouter manuellement.

| Impostazioni Visualizzazione Compatibilità                                  | ×                                       |
|-----------------------------------------------------------------------------|-----------------------------------------|
| Modifica impostazioni Visualizzazione Compatibil                            | ità                                     |
| Sito <u>W</u> eb da aggiungere:                                             |                                         |
|                                                                             | Aggi <u>u</u> ngi                       |
| Siti Web aggiunti in <u>V</u> isualizzazione Compatibilità:                 |                                         |
| fomindustrie.com                                                            | Rimuovi                                 |
|                                                                             |                                         |
|                                                                             |                                         |
|                                                                             |                                         |
|                                                                             |                                         |
|                                                                             |                                         |
|                                                                             |                                         |
|                                                                             |                                         |
| ☑ Visualizza siti Intranet in Visualizzazione Compatibilità                 | l i i i i i i i i i i i i i i i i i i i |
| 📃 Usa elenchi di compatibilità Microsoft                                    |                                         |
| Per saperne di più, puoi leggere l' <u>Informativa sulla pr</u><br>Explorer | ivacy di Internet                       |
|                                                                             | Chiudi                                  |

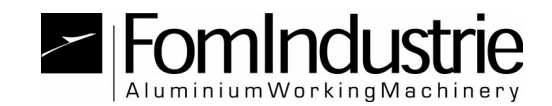

 Assurez-vous que le site est parmi les "Sites de confiance". Allez aux "Outils (ALT+X)" → "Options Internet" → "Sécurité" → "Sites de confiance" → "Sites".

Vous devriez trouver **http:// \*. fomindustrie.com** sinon l'ajouter manuellement en enlevant d'abord la case "Exiger un serveur sécurisé (https :) pour tous les sites dans cette zone".

| Siti attendibili                                                                                                    | <b>-</b> X-                |  |  |
|----------------------------------------------------------------------------------------------------|----------------------------|--|--|
| È possibile aggiungere e rimuovere siti Web da<br>Tutti i siti Web compresi nell'area utilizzeranno la<br>impostazioni di sicurezza. | questa area.<br>e relative |  |  |
| Aggiungi il <u>s</u> ito Web all'area:                                                                                               |                            |  |  |
|                                                                                                    | Aggiungi                   |  |  |
| Siti <u>W</u> eb:                                                                                                    |                            |  |  |
| http://*.fomindustrie.com                                                                                                    | Ri <u>m</u> uovi           |  |  |
|                                                                                                    |                            |  |  |
|                                                                                                    |                            |  |  |
| Richiedi <u>v</u> erifica server (https:) per tutti i siti dell'area                                                                 |                            |  |  |
|                                                                                                    | Chiudi                     |  |  |

 Cochez les options pour les contrôles ActiveX et les plug-ins pour la zone des sites de confiance.

Allez aux "Outils (ALT+X)"  $\rightarrow$  "Options Internet"  $\rightarrow$  "Sécurité"  $\rightarrow$  "Sites de confiance"  $\rightarrow$  "Personnaliser le niveau".

Les options doivent être définies selon les chiffres ci-dessous.

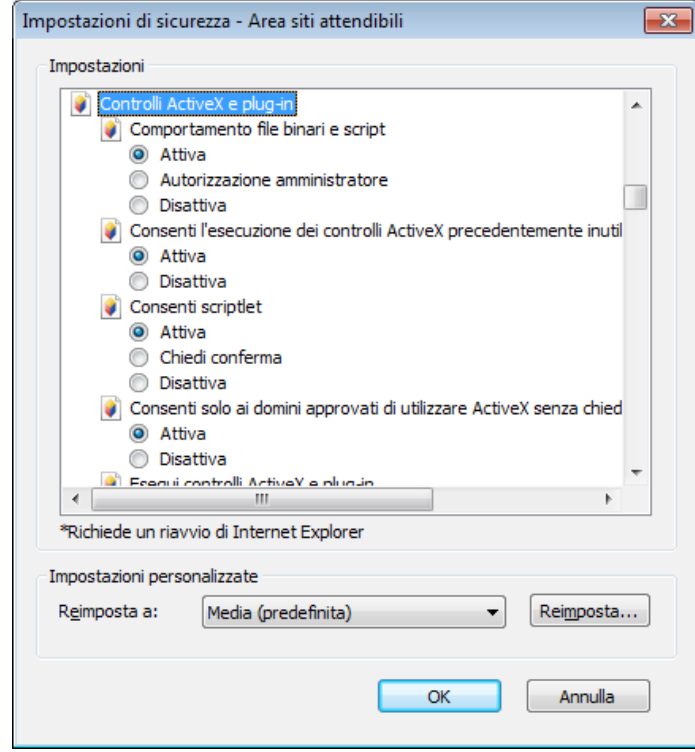

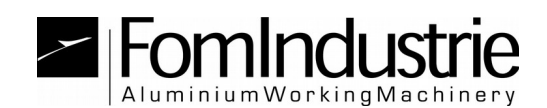

| Impostazioni di sicurezza - Area siti attendibili                                                                                                    | Impostazioni di sicurezza - Area siti attendibili                                                                                                    |
|----------------------------------------------------------------------------------------------------|----------------------------------------------------------------------------------------------------|
| Impostazioni                                                                                                    | Impostazioni                                                                                                    |
| Esegui controlli ActiveX e plug-in Attiva Autorizzazione amministratore Chiedi conferma Disattiva Esegui script controlli ActiveX contrassegnati come sicuri* Attiva Chiedi conferma Disattiva Inizializza ed esegui script controlli ActiveX non contrassegnati co Attiva Chiedi conferma Disattiva Inizializza ed esegui script controlli ActiveX non contrassegnati co Attiva Chiedi conferma Disattiva Inizializza ed esegui script controlli ActiveX non contrassegnati co Attiva Chiedi conferma Disattiva Mostra video e animazioni nelle pagine Web che non utilizzano un Attiva Nicattiva Time transmissioni nelle pagine Web che non utilizzano un Attiva Nicattiva Time transmissioni nelle pagine Web che non utilizzano un Richiede un riavvio di Internet Explorer Impostazioni personalizzate | Disattiva<br>Mostra video e animazioni nelle pagine Web che non utilizzano un<br>Attiva<br>Disattiva<br>Richiesta di conferma automatica per controlli ActiveX<br>Attiva<br>Disattiva<br>Scarica controlli ActiveX con firma elettronica<br>Attiva<br>Chiedi conferma<br>Disattiva<br>Scarica controlli ActiveX senza firma elettronica<br>Attiva<br>Chiedi conferma<br>Disattiva<br>Chiedi conferma<br>Disattiva<br>Richiede un riavvio di Internet Explorer<br>Impostazioni personalizzate |
| Reimposta a: Media (predefinita) ▼ Reimposta                                                                                                    | Reimposta a: Media (predefinita)                                                                                                    |
| OK Annulla                                                                                                    | OK Annulla                                                                                                    |

Maintenant que tout est correctement configuré vous fermez Internet Explorer et retournez à la page de connexion: <u>http://angel.fomindustrie.com/login.aspx</u>

Si tout se passe selon ses fruits sera lu et communiqué des données associée à la clé insérée (données utilisateur).

Cliquez sur "ENTER" pour accéder à la page d'accueil; une fois que vous arrivez à la page d'accueil enregistrer la page dans vos favoris ou sur le bureau

http://angel.fomindustrie.com/index.aspx.

Si la clé n'est pas enregistrée dans nos archives sera communiqué son numéro d'identification (ID clé) qui sera utilisé pour communiquer avec notre service à la clientèle afin de procéder à l'inscription des membres.

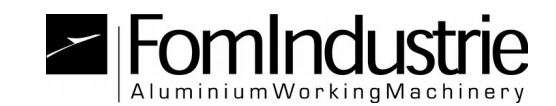

## METHODE 2: GUIDE DE UTILIZATION <u>AVEC USERNAME/PASSWORD</u> <u>ET CODE ET CONTRÔLE VIA SMS</u>

Cette procédure doit être utilisée si il n'y a pas fourni un FST clé USB ou si vous voulez utiliser l'application à travers un autre navigateur autre qu'Internet Explorer.

Afin d'authentifier si vous avez besoin de demander à notre centre de service pour un nom d'utilisateur et mot de passe pour être associé à leur numéro de téléphone mobile.

-)Dans la page de login cliquez sur le texte en rouge "or use the new way by username and password"

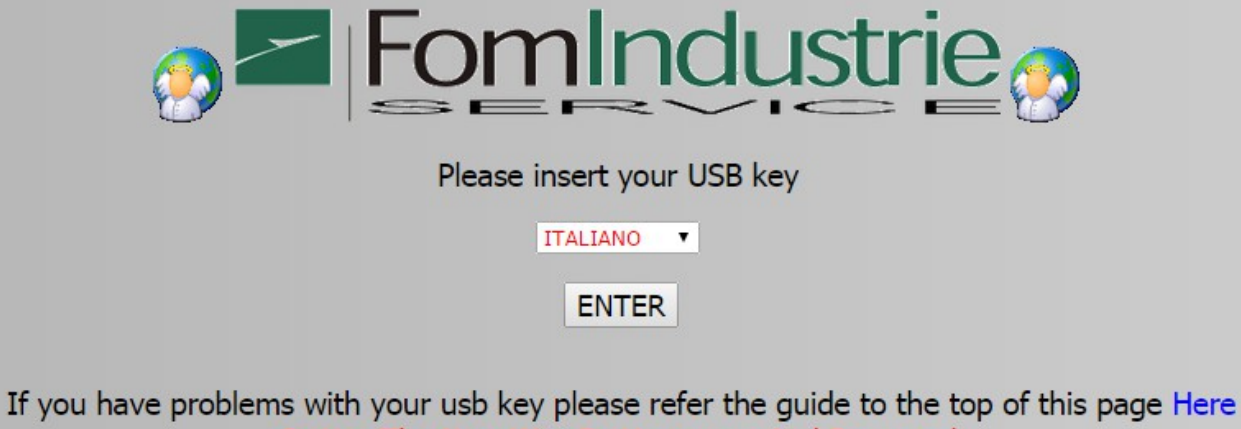

Or Use The New Way By Username And Password

-) Vous serez redirigé vers une nouvelle page de login qui doit être inclus dans votre username et password établi avec notre centre de soutien à l'inscription

| Fonlndustrie                             |                     |  |
|------------------------------------------|---------------------|--|
| WEB ANGEL LOGIN BY USERNAME AND PASSWORD |                     |  |
| Username:<br>Password:                   | ITALIANO T<br>CHECK |  |

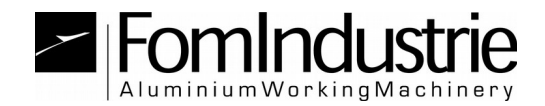

-) Après l'authentification sera envoyée par sms un code à 4 caractères pour être inclus dans la champ ci-dessous

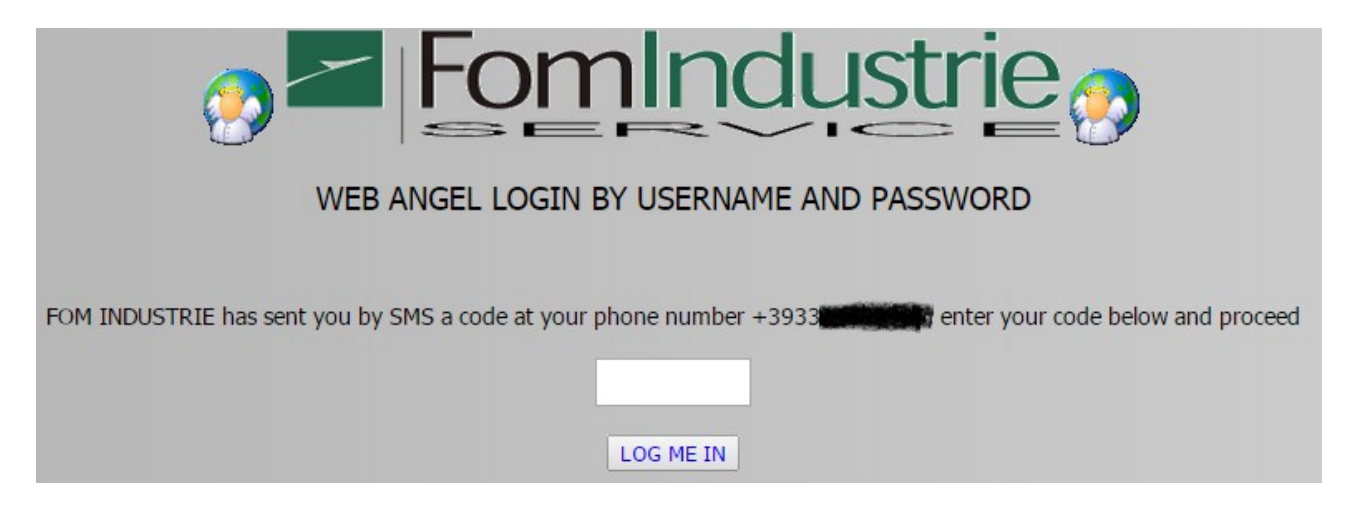

Ce contrôle par sms est valable pour une certaine période de temps et est associée à l'adresse IP de l'adresse par laquelle vous vous connectez à Internet. Il ne sera pas nécessaire d'authentification par SMS à chaque utilisation si votre connexion ne change pas.

ced@fomindustrie.com